# How to Reserve Holiday Table

Your Step-By-Step Guide to Reserving a 4th of July Picnic Table: Get ready to celebrate the 4th of July at Green-Fields Swim Club! This step-by-step guide will walk you through how to reserve your family's picnic table for the holiday. Each member account can reserve one table for a three-hour block. Secure your spot and make the most of your holiday at the club!

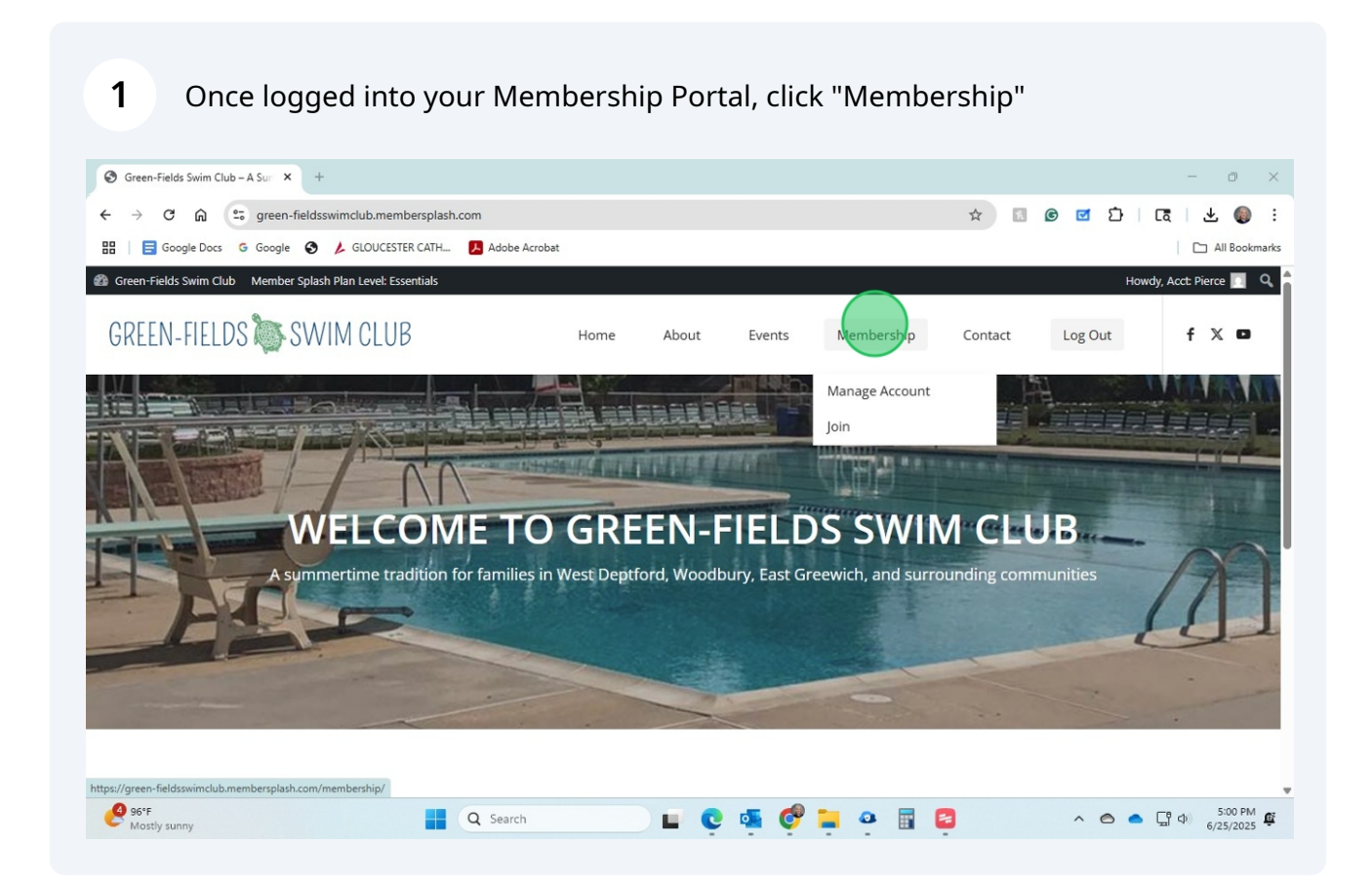

## 2 Click Manage Account

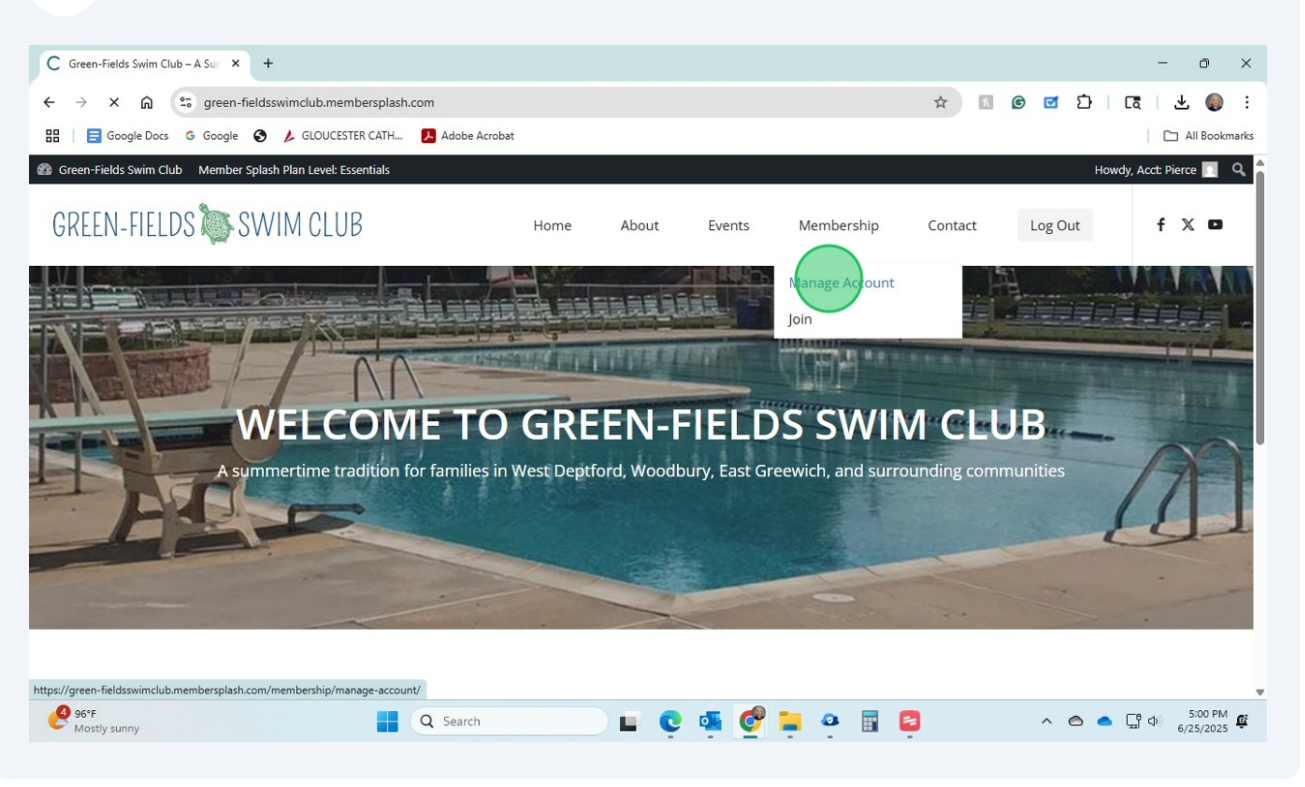

| Manage Account – Green-Field: +                                                                                                    |                                                                                                    | - 0                        |
|----------------------------------------------------------------------------------------------------|----------------------------------------------------------------------------------------------------|----------------------------|
| → C A streen-fieldsswimclub membersplash.com                                                                                                    | rembershin/manage-account/#/                                                                             | െ തെന്ന രോജി 🗸 🕼           |
| Google Docs G Google A GLOUCESTER CATH                                                                                                    | xdobe Acrobat                                                                                            |                            |
| een-Fields Swim Club Member Splash Plan Level: Essentials                                                                                                    |                                                                                                    | Howdy Acct: Pierce         |
|                                                                                                    |                                                                                                    | Q. Current attendance: Q?  |
| We We We                                                                                                    | e                                                                                                    |                            |
| My Reservations<br>Make Reservations<br>Prie<br>Account Summary                                                                                                    | e<br>: Members                                                                                           |                            |
| MuReservations<br>Make Reservations<br>Prie<br>Account Summary<br>Your dues payment status is: Paid                                                                                   | e  Members  Adult                                                                                        |                            |
| Account Summary<br>Your dues payment status is: Paid<br>Acct #: 216                                                                                                    | e  Members  Christine Pierce Adult                                                                       | paid :                     |
| Account Summary<br>Your dues payment status is: Paid<br>Acct #: 216<br>Account Type: Family of 5 Membership                                                                           | e  Members  Christine Pierce Adult  Gary Pierce Adult                                                    | paid :<br>paid :           |
| Account Summary<br>Your dues payment status is: Paid<br>Account Type: Family of 5 Membership<br>Primary Contact: Christine Pierce                                                     | e  Members  Members  Adult  Gary Pierce  Adult  Christine Pierce  Adult  Colin Pierce  Child             | paid :<br>paid :<br>paid : |
| Account Summary<br>Your dues payment status is: Paid<br>Acct #: 216<br>Account Type: Family of 5 Membership<br>Primary Contact: Christine Pierce<br>Username: cpierce1019@verizon.net | e  Members  Members  Christine Pierce Adult  Gary Pierce Adult  Colin Pierce Child  Finnean Pierce Child | paid :<br>paid :<br>paid : |

# 4 Click "Select a Facility Group"

| Manane Arcount - Green-Field: X +                                                                            | - n ×                      |
|----------------------------------------------------------------------------------------------------|----------------------------|
| € → C h to recentive distribution membersplash.com/membership/manage-account/#/reservations/make-reservation |                            |
| H G Google Docs G Google S / GLOUCESTER CATH 🚺 Adobe Acrobet                                                 | All Bookmarks              |
| Green-Fields Swim Club Member Splash Plan Level: Essentials                                                  | Howdy, Acct: Pierce 🔲 🔍    |
| ACCOUNT PAYMENTS RESERVATIONS                                                                                | Current attendance: 93     |
| Welcome, Christine Pierce<br>Last log in: Jun 22, 2025 (11:19 am)                                            | < WED JUN 25TH →           |
| Picnic Tables X +                                                                                            |                            |
| There are no available spaces to reserve.                                                                    |                            |
| e serch                                                                                                    | 2 5:00 FM ∯<br>6/25/2025 ∯ |

# **5** If not, defaulted to Picnic Table, select it here

| Manage Account - Green-Field: X +                                                                         | - o ×                     |
|----------------------------------------------------------------------------------------------------|---------------------------|
| ← → ♂ ⋒ 😅 green-fieldsswimclub.membersplash.com/membership/manage-account/#/reservations/make-reservation | ☆ 🖪 🞯 🗹   दि   🕹 🌒 🗄      |
| 먦 🛛 🚍 Google Docs G Google 📀 🌽 GLOUCESTER CATH 🛃 Adobe Acrobat                                            | All Bookmarks             |
| 🍘 Green-Fields Swim Club 🛛 Member Splash Plan Level: Essentials                                           | Howdy, Acct: Pierce 🛐 🔍 🔷 |
| ACCOUNT PAYMENTS RESERVATIONS                                                                             | Current attendance: 93    |
| Welcome, Christine Pierce<br>Last log in: Jun 22, 2025 (11:19 am)                                         |                           |
| Select a Facility troup<br><u>Alchic Tables</u><br>Summer Party Reservation                               | K WED JUN 25TH            |
| There are no available spaces to reserve.                                                                 |                           |
| 🔌 96'F 🔲 🗨 Search                                                                                         | - CP do 500 PM @          |
| Mostly sunny                                                                                              | G/25/2025 ♥               |

## Click on the date to access the calendar

| Manage Account – Green-Field: × +                       |                                                                        | - 0                    |
|---------------------------------------------------------|------------------------------------------------------------------------|------------------------|
| → C 🛱 🖙 green-fieldsswimclub.membe                      | ersplash.com/membership/manage-account/#/reservations/make-reservation | ☆ 🖪 🙆 🗹 🎦 🛛 🛱 🐇 🍕      |
| 🚍 Google Docs 🛛 Google 🔇 🌽 GLOUCESTER                   | CATH 📜 Adobe Acrobat                                                   | C All Boo              |
| reen-Fields Swim Club Member Splash Plan Level: Essen   | ntials                                                                 | Howdy, Acct: Pierce 📃  |
| ACCOUNT PAYMENTS RESERVATIONS                           |                                                                        | Current attendance: 93 |
| Welcome, Christi<br>Last log In: Jun 22, 2025 (11:19 am | ne Pierce                                                              |                        |
| Select a Facility Group                                 |                                                                        |                        |
| Picnic Tables                                           | × •                                                                    | K WED JUN 25TH         |
| Picnic Tables                                           | X 👻                                                                    | K WED JUN 25TH         |
| Picnic Tables                                           | × •                                                                    | < WED JUN 20TH >       |

## Use the arrow to scroll to find July 4th

| Manage Account − Green-Field: × +                                                              |                                                                         |    |       |             | -                | ٥        | ×     |
|------------------------------------------------------------------------------------------------|-------------------------------------------------------------------------|----|-------|-------------|------------------|----------|-------|
| $\leftrightarrow$ $\rightarrow$ C $\textcircled{a}$ $\textcircled{s}$ green-fieldsswimclub.mem | bersplash.com/membership/manage-account/#/reservations/make-reservation | \$ | ñ ©   | <u>ල</u> වු | ٦                | ± 🌘      | :     |
| 🔡 📔 Google Docs 😋 Google 🔇 🌽 GLOUCEST                                                          | TER CATH 😕 Adobe Acrobat                                                |    |       |             | 0                | All Book | marks |
| Green-Fields Swim Club Member Splash Plan Level: Es                                            | sentials                                                                |    |       | ŀ           | łowdy, Acct: F   | Pierce 🔟 | ۹ ۱   |
| ACCOUNT PAYMENTS RESERVATIONS                                                                  |                                                                         |    |       | 2 CI        | urrent attenda   | ance: 93 |       |
| Welcome, Chris<br>Last log in: Jun 22, 2025 (11:19                                             | tine Pierce<br>am)                                                      |    |       |             |                  |          |       |
| Select a Facility Group                                                                        |                                                                         | <  | WED J | UN 25TH     | >                |          |       |
|                                                                                                | X *                                                                     |    | <     | Ju          | ne 2025          |          |       |
|                                                                                                |                                                                         |    | S     | M T         | W T              | FS       |       |
|                                                                                                | There are no available spaces to reserve.                               |    | 1     | 2 3         | 4 5              | 6 7      | 7     |
|                                                                                                |                                                                         |    | 8     | 9 10        | 11 12            | 13 1     | 4     |
|                                                                                                |                                                                         |    | 15    | 16 17       | 18 19            | 20 2     | 11    |
|                                                                                                |                                                                         |    | 22    | 23 24       | 25 26            | 27 2     | .8    |
|                                                                                                |                                                                         |    |       | 20          |                  |          |       |
| 4 96°F                                                                                         |                                                                         |    |       |             | <b>— — — — —</b> | 5:00 PM  | 1     |

# 8 Select July 4th

9

| Manage Account – Green-Field: × +                         |                                                                      |    |                            | - 0                  |
|-----------------------------------------------------------|----------------------------------------------------------------------|----|----------------------------|----------------------|
| ightarrow C G green-fieldsswimclub.member                 | splash.com/membership/manage-account/#/reservations/make-reservation | \$ | 🖲 🙆 🗹 🗌                    | a 🕹 🌒                |
| 🚍 Google Docs 🛛 Google 🔇 🌽 GLOUCESTER (                   | ATH 😕 Adobe Acrobat                                                  |    |                            | All Bookm            |
| reen-Fields Swim Club Member Splash Plan Level: Essent    | ials                                                                 |    | Howd                       | /, Acct: Pierce 🔟 🕚  |
| ACCOUNT PAYMENTS RESERVATIONS                             |                                                                      |    | Current                    | attendance: 93       |
| Welcome, Christin<br>Last log in: Jun 22, 2025 (11:19 am) | ne Pierce                                                            |    |                            |                      |
| Select a Facility Group<br>Picnic Tables                  | × •                                                                  | <  | WED JUN 25TH               | >                    |
|                                                           |                                                                      |    | < July 20                  | 25 >                 |
|                                                           |                                                                      |    | S M T W                    | T                    |
|                                                           | There are no available spaces to reserve.                            |    | 1 2                        | 3 4 5                |
|                                                           |                                                                      |    | 6 7 8 9                    | 10 11 12             |
|                                                           |                                                                      |    |                            |                      |
|                                                           |                                                                      |    | 13 14 15 16                | 17 18 19             |
|                                                           |                                                                      |    | 13 14 15 16<br>20 21 22 23 | 17 18 19<br>24 25 26 |

## Use the arrow to scroll to the desired Picnic Table you would like to reserve

| C 🗋       | 25 green-fieldss      | wimclub.memberspla     | sh.com/membership/    | manage-account/#/r               | eservations/make-res                    | ervation              | *                     | I © 🗹 🗅               | [ā] 2            |
|-----------|-----------------------|------------------------|-----------------------|----------------------------------|-----------------------------------------|-----------------------|-----------------------|-----------------------|------------------|
| Google Do | cs G Google 🔇         | L GLOUCESTER CATH      | 📕 Adobe Acrobat       |                                  |                                         |                       |                       |                       |                  |
| elds Swim | Club Member Splash    | Plan Level: Essentials |                       |                                  |                                         |                       |                       | н                     | owdy, Acct. Pie  |
|           |                       |                        |                       | Scroll caler<br>(or swipe on tou | idar right / left<br>ichscreen devices) | )                     |                       |                       |                  |
|           | Picnic<br>Table# 1    | Picnic<br>Table# 3     | Picnic<br>Table# 5    | Picnic<br>Table# 2               | Picnic<br>Table# 4                      | Picnic<br>Table# 6    | Picnic<br>Table# 7    | Picnic<br>Table# 8    | Picni<br>Table#  |
|           | 1 Spot<br>Remaining   | 1 Spot<br>Remaining    | 1 Spot<br>Remaining   | 1 Spot<br>Remaining              | 1 Spot<br>Remaining                     | 1 Spot<br>Remaining   | 1 Spot<br>Remaining   | 1 Spot<br>Remaining   | 1 Spo<br>Remaini |
| 12 PM     | 12:00 pm - 3:00<br>pm | 12:00 pm - 3:00<br>pm  | 12:00 pm - 3:00<br>pm | 12:00 pm - 3:00<br>pm            | 12:00 pm - 3:00<br>pm                   | 12:00 pm - 3:00<br>pm | 12:00 pm - 3:00<br>pm | 12:00 pm - 3:00<br>pm | 12:00 pm -<br>pm |
|           | -                     |                        |                       |                                  |                                         |                       |                       |                       |                  |
| 1 PM      |                       |                        |                       |                                  |                                         |                       |                       |                       |                  |
| -         | -                     |                        |                       |                                  |                                         |                       |                       |                       |                  |
| 0.014     |                       |                        |                       |                                  |                                         |                       |                       |                       |                  |

## Select your desired time block

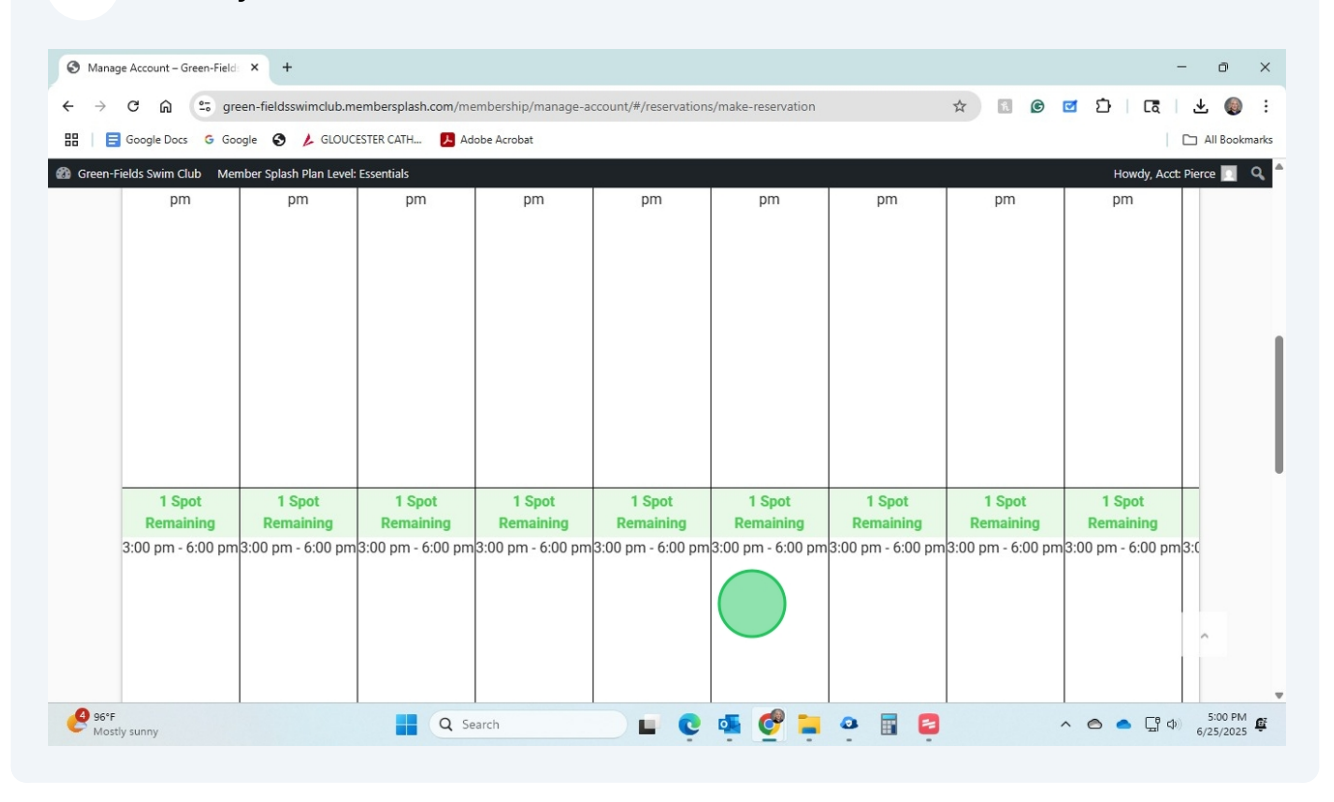

# **11** Select a Member of your family for the reservation name - only one person is needed.

|                      | -                                                                                         |                                         |                             |                           |                   |              |
|----------------------|-------------------------------------------------------------------------------------------|-----------------------------------------|-----------------------------|---------------------------|-------------------|--------------|
|                      | Reserve a time for Picnic Ta                                                              | able# 13                                |                             |                           | 1 Spot            | Available    |
|                      | Start Time<br>03:00 PM                                                                    |                                         | ▼ to                        | End Time<br>06:00 PM      |                   | -            |
|                      | Select Members (only paid are                                                             | e listed)<br>f they have reached a res: | ervation limit or there are | no more spaces available. |                   |              |
|                      |                                                                                           |                                         |                             |                           |                   |              |
|                      | hristine Pierce                                                                           | Gary Pierce                             | Finnegan Pierc              | e Colin Pierce            | e 🗌 Maggie Pierce |              |
|                      | Add Up to 50 Guests                                                                       | Gary Pierce                             | Finnegan Pierc              | e 🗌 Colin Pierce          | e 🔲 Maggie Pierce |              |
| 1                    | Add Up to 50 Guests                                                                       | Gary Pierce                             | Finnegan Pierc              | e 🗌 Colin Pierce          | e 🗌 Maggie Pierce |              |
| 1<br>Ren<br>3:00 pr  | Add Up to 50 Guests Guest name here Hit ENTER to add the guest                            | Gary Pierce                             | Finnegan Pierc              | e 🗌 Colin Pierce          | e 🗌 Maggie Pierce | 9<br>2 pm3:0 |
| 1<br>Ren<br>3:00 pri | Add Up to 50 Guests Guest name here Hit ENTER to add the guest Select Emails For Reservat | Gary Pierce                             | Finnegan Pierc              | e 🗌 Colin Pierce          | e 🗌 Maggie Pierce | g<br>D pm3:0 |

#### **12** Optional, Click your email address to receive confirmation email.

| Sta<br>03         | art Time<br>5:00 PM              |                                    | *                | to             | End Time<br>06:00 PM  |               | -             |
|-------------------|----------------------------------|------------------------------------|------------------|----------------|-----------------------|---------------|---------------|
| -                 |                                  |                                    |                  |                |                       |               | - 11          |
| Se                | elect Members (only paid are lis | sted)                              |                  |                |                       |               |               |
| M                 | embers are greyed out if th      | ey have reached a rese             | rvation limit or | there are no m | ore spaces available. |               |               |
|                   | Christine Pierce                 | Gary Pierce                        | L Finne          | gan Pierce     | Colin Pierce          | Maggie Pierce |               |
| Ac                | id Up to 50 Guests               |                                    |                  |                |                       |               |               |
| Gu                | lest name here                   |                                    |                  |                |                       |               |               |
| 1 Hit             | ENTER to add the guest           |                                    |                  |                |                       |               |               |
|                   |                                  | n Undeten (antional)               |                  |                |                       |               | g<br>3 am 2:0 |
| Ren<br>2:00 pm    | Nact Empile For Recorvation      | F1 1 1F1/1-11/11- 1/3/11/3/11/3/11 |                  |                |                       |               | 5 pmp.c       |
| 8en<br>3:00 pn 5e | ect Emails For Reservatio        | n opdates (optional)               | gepierce21@      | amail.com      | Colinp10              | 21@gmail.com  |               |

### Click "Book It" to Reserve your picnic table for July 4th

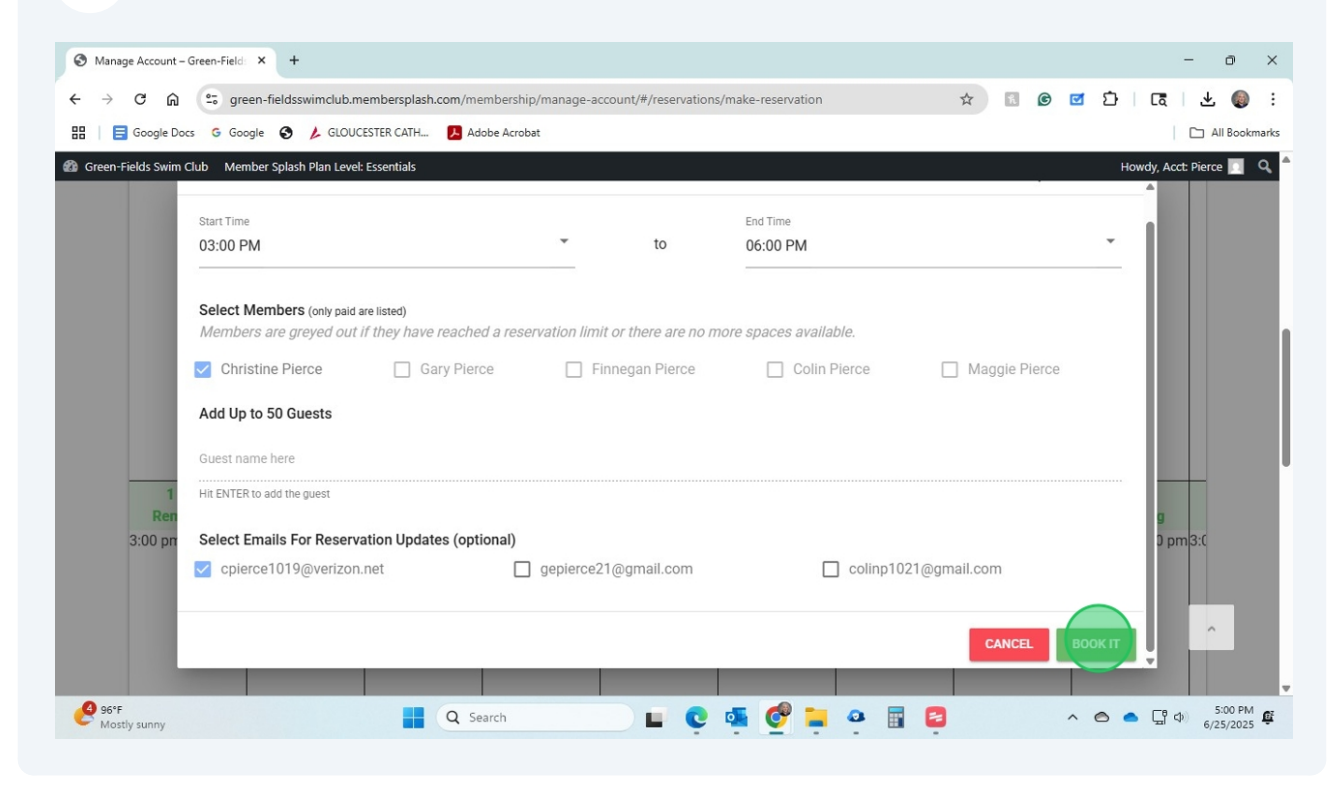

### Once confirmation pops up, you may close the window

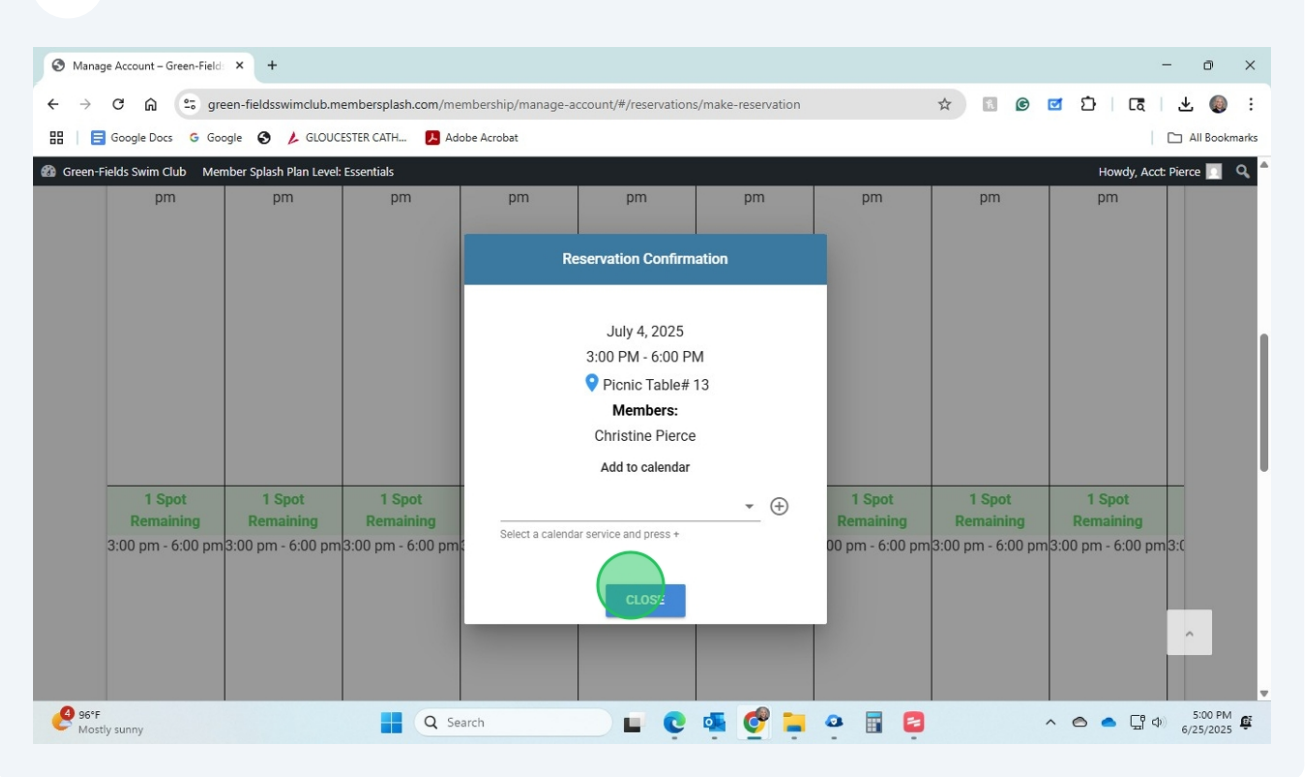